**Application Note** 

# /inritsu

# Transport Payload Testing

How to Verify the (Rx) Payload Data of a Frame MD1230B/MP1590B

Data Quality Analyzer/Network Performance Tester

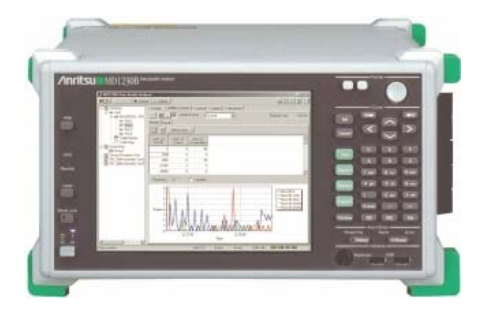

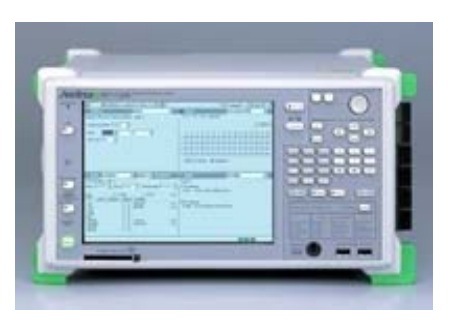

# Introduction

This application note explains the steps necessary to verify the (Rx) payload data within an Ethernet frame. The document may be used to set up demonstrations for, or as a quick start guide for, the MD1230B and MP1590B – which are used to transport data for next-generation networks. These products support the full range of access and metro network applications, including PON system verification, IP network equipment evaluation, network QoS verification and IPTV streaming verification.

- **MD1230B.** This data quality analyzer is compact and portable. It supports multiple interfaces using one chassis. It is an ideal all-in-one measurement instrument for IP measurements in R&D, manufacturing and maintenance. Its unique 1-ms network bandwidth measurement revolution supports service set-up testing, troubleshooting and monitoring by streaming service providers.
- **MP1590B.** This rack-mounted network performance tester is highly expandable. It is a unique one-box testing system that provides the only single-instrument solution for varying electrical 10G XFP SONET/SDH jitter testing. It is the only solution that fully verifies next generation technologies such as Differential Delay, LACS, 10G Ethernet and IP. The MP1590B is targeted at chip and module vendors and router, switch and Add/Drop Mux vendors.

# **Payload Testing**

Data transmission includes both header information and actual data. The header identifies the source and destination of the packet, and is only used in the transmission process, while the actual data is referred to as the payload. Payload testing ensures that users receive data correctly on their next-generation networks.

1. CONFIGURE TEST DATA STREAMS ON TEST PORTS. To enable payload data verification,

configure the test data streams on Test Ports to verify bi-directional full line rate throughput. Each Test Port is capable of generating 255 independent data streams. Each stream can be comprised of TCP / UDP / IP packets with a user-defined or PRBS payload. The multi-stream capability allows each Test Port to generate data streams to each subnet / switch under test simultaneously.

A. Select a Test Port to transmit and receive data streams and choose **Tx Stream -> Add**.

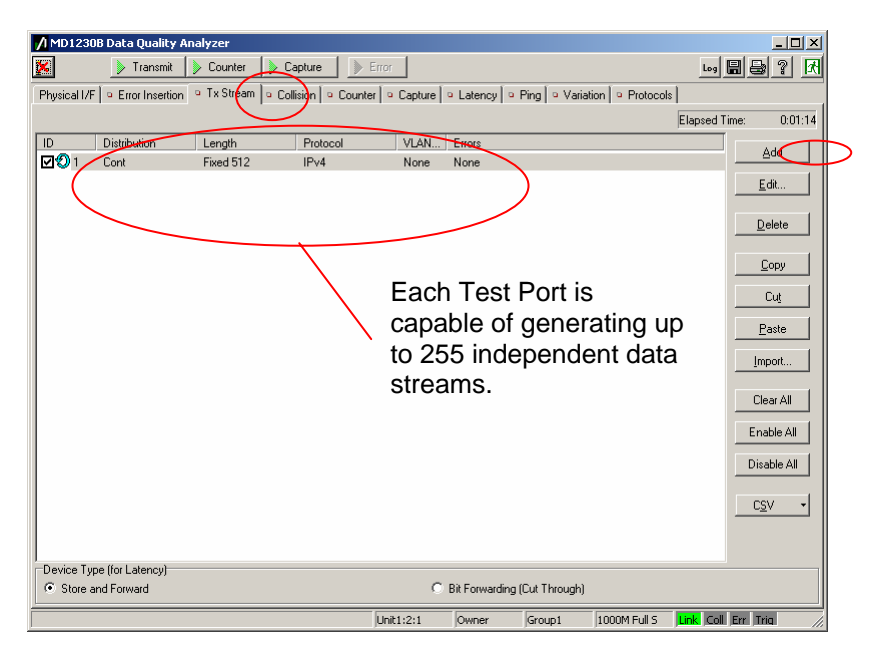

B. On the **Stream Setting** screen, select **Duration** -> **Continuous** if generating only one stream Port. Select the amount of bandwidth rate that the stream group will generate. Configure the amount of desired bandwidth for the continuous stream by setting the Inter frame gap according to (1) time, (2) frames per second, (3) bits per second or (4) number of bytes.

|                                   | A MD1230B Data<br>Stream Setting - L   | Ouality A<br>Jnit1:2:1 - | inalvzer<br>Stream 1 |                      |                    |                    |                                  | _ I⊓I xI<br>×           |
|-----------------------------------|----------------------------------------|--------------------------|----------------------|----------------------|--------------------|--------------------|----------------------------------|-------------------------|
|                                   | Stream Control F                       | rame Settin              | ious                 | Count 1              |                    | otal Time (1000M): |                                  | <u> </u>                |
| Selected Stream will continuously | Inter Stream Gap:                      |                          | Unit<br>Ins 💌        | 10M<br> 9600         | <br>               | 1000M<br>96        | Actual Value<br>96ns             | <u>Prev</u>             |
| of maximum<br>bandwidth.          | Inter Frame Gap.<br>• Fxed<br>© Random | Value:<br>Min:           | Unit<br>%            | 10M<br>50<br>9600    | 100M<br>50         | 1000M<br>50<br>96  | Actual Value<br>50%<br>96ns      | Teih                    |
|                                   | Inter Burst Gap:                       | Max:                     | Ins 🔽                | 9600<br>10M<br>9600  | 960<br>100M<br>960 | 96<br>1000M<br>96  | 96ns<br>Actual Value<br>96ns     |                         |
|                                   | Frames per Burst:<br>Bursts per Stream | :                        | 1                    |                      |                    |                    |                                  |                         |
|                                   |                                        | Frame                    | IFG →                | , IFG , IB<br>→ Stre | amB                |                    | [                                |                         |
| Т                                 |                                        |                          |                      |                      | Unit1:2:1 O        | wner  Group1  10   | DOOM Full S <b> Link.  Coll.</b> | <br>Err Trig <i>//,</i> |

C. Under Frame Settings-> Ethernet, select the Source Address-> This Port and the Destination Address to match that of the Destination Test Port MAC address. If the Destination port resides in a different Subnet than the Source Address, select the Destination Address->Gateway to ensure the Data steam is sent to the Gateway IP address defined in the port settings.

|                        | sality Analyzer (                                                                                                    | Control Software                                                              |                            |                    |               |                   |          |     |                     |                |
|------------------------|----------------------------------------------------------------------------------------------------|-------------------------------------------------------------------------------|----------------------------|--------------------|---------------|-------------------|----------|-----|---------------------|----------------|
|                        | Counter                                                                                                    | Capture                                                                       |                            |                    |               |                   |          |     |                     | History H.Rese |
|                        | Counter     Capture     Capture     Captur | Stream Setting - Unit1:1:                                                     | 1 - Stream 1               |                    |               |                   |          |     |                     |                |
| Source address set to  | Length<br>Auto                                                                                                    | Steam Control Frame Selfin<br>General Ethernet IPv4<br>Preamble Pattern bin 1 | g  <br>Data Fields   Error | Insertion          |               | iource Address    |          |     | <u>QK</u><br>Cancel |                |
| This Port.             |                                                                                                    | Preamble Size.                                                                | = bytes                    | Gateway            | •             | This port         | •        |     |                     |                |
| Destination address    |                                                                                                    | SFD: bin F                                                                    | 8101011                    | Value              |               | Value:            |          |     | New                 |                |
| set to Static if Dest. |                                                                                                    | Type<br>Auto Ihex 000                                                         | 0)                         | Mask:              |               | Mask:             |          | 1   | Help                |                |
| Port resides in same   |                                                                                                    | C Manual 0000-1                                                               | Varnat IP 🔹                | त्रिससम्बद्धाः 👻   | 141-1         | FFFFFFFFFFFFF     | <u> </u> |     |                     |                |
| Subnet or to           |                                                                                                    | FCS: Auto                                                                     |                            |                    |               |                   |          |     |                     |                |
| Gateway if Dest.       |                                                                                                    |                                                                               |                            |                    |               |                   |          |     |                     |                |
| Port resides in        |                                                                                                    | Frame Format Frame View                                                       |                            |                    |               | Part Ler          | eth      | 1.1 |                     |                |
| different subnet       |                                                                                                    |                                                                               | 0                          |                    |               | 15 —              |          |     |                     |                |
| unicient sublict.      |                                                                                                    |                                                                               |                            | Preamble           |               | 8                 |          |     |                     |                |
|                        |                                                                                                    | 8                                                                             |                            |                    | BFD           |                   |          |     |                     |                |
|                        |                                                                                                    |                                                                               |                            | DA                 |               | 6                 |          |     |                     |                |
|                        |                                                                                                    |                                                                               |                            | RA                 |               |                   |          |     |                     |                |
|                        |                                                                                                    |                                                                               |                            |                    |               |                   |          | -   |                     |                |
|                        |                                                                                                    |                                                                               |                            | 1900               |               |                   | _        |     |                     |                |
|                        |                                                                                                    |                                                                               |                            |                    | C Bit Forward | ing (Cut Through) |          |     |                     | Internet 1     |
|                        | 6 " 💿 wr                                                                                                    | xdows Media Player 🛛 🧕 Se                                                     | nt Items - Microsof        | MD12308 Network Tr | ie 🏾 🏠 N      | 101238A/8 & MP159 | MK1230   | 01A |                     |                |

D. Under Frame Settings -> IPv4, select the Source Address-> This Port and the Destination Address to match that of the Destination Test Port IP address.

|        | stream setting - omth. 1.1 - stream | <u> </u>                   |                  |         |  |
|--------|-------------------------------------|----------------------------|------------------|---------|--|
| Length | Stream Control Frame Setting        |                            |                  | I OK L  |  |
| Auto   | General Ethernet IPv4 Data Fields   | Error Insertion            | $\sim$           | <u></u> |  |
|        | Version: 4                          | Flag Source                | e Address        | Cancel  |  |
|        | IHL: Auto                           | Bit 1. Dank Francest       | This Post 💌      |         |  |
|        | Type of Service                     | Ba 2 0 Lest Exercise Addre | ees: 0700        | Dev     |  |
|        | Bit 0-2 000 · Boutne •              | BR 2 U-Lait Hagners Mask   | lana - str       | - lini  |  |
|        | Bit 3: 0 - Normal Delay             | Fragment Offset: 0         |                  |         |  |
|        | Bit 4: 0 - Normal Throughput •      | Time to Live: 64 Destin    | ation Address    | Teb     |  |
|        | Bit 5: 0 - Normal Reliability •     | Protocol: C Acco Type.     | Sistic -         |         |  |
|        | B2 6.7: 00 -                        | Manual 0     Addre         | nue 192168 3 150 |         |  |
|        | C Overwrite Total Length            | Header Checksum: Auto      | - Inner - I de   |         |  |
|        | Identification: hex 0000            | Options (0 byte)           | - January - The  |         |  |
|        | From Former Las                     |                            |                  |         |  |
|        | Total Length                        |                            | Part Length      | i all   |  |
|        | 0                                   |                            | 15               | 1       |  |
|        |                                     |                            |                  |         |  |
|        |                                     | Preamble                   | 0                |         |  |
|        |                                     | BFD                        |                  |         |  |
|        |                                     |                            |                  |         |  |
|        |                                     | DA                         | 6                |         |  |
|        |                                     |                            |                  |         |  |
|        |                                     |                            |                  |         |  |
|        |                                     | SA                         | 6                |         |  |
|        |                                     |                            |                  |         |  |
|        |                                     | Time                       | - +,             | -       |  |

E. Define the test payload within the encapsulated packet under the **Frame Settings -> Data Fields** tab. The choices vary from user-defined pattern, alternating 1/0, PRBS pattern or test frames. Test frames are unique payloads which provide a PRBS pattern for bit & frame error rate measurements and time stamp for latency measurements. The test frame is recommended for network testing to verify payload integrity and Quality of Service measurements.

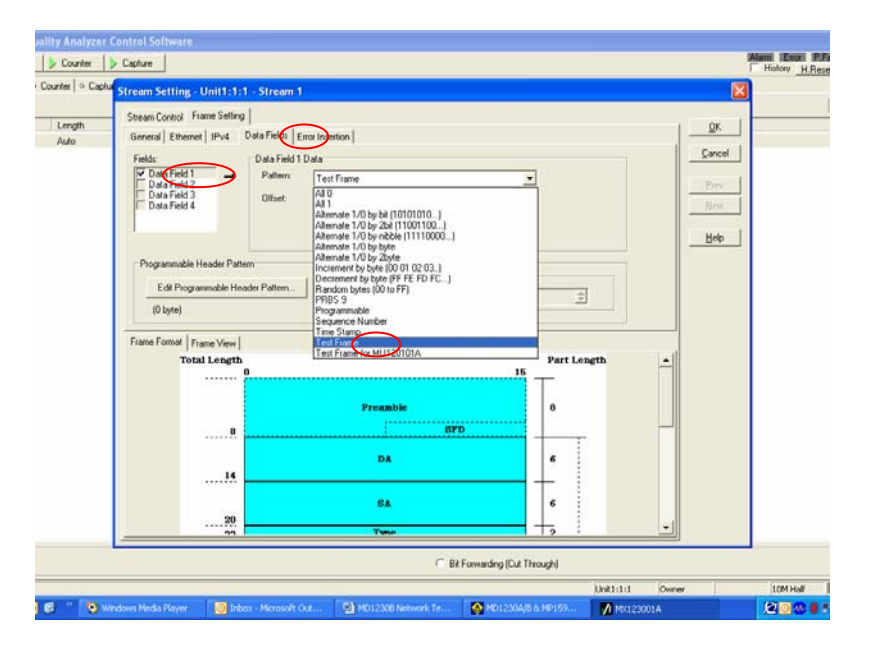

- 2. VERIFY THE (RX) PAYLOAD DATA WITHIN AN ETHERNET FRAME. Once the preceding preparation is accomplished, complete the following steps to transport payload testing.
  - A. Insert a payload into your data stream by selecting Frame Setting -> Data Fields -> Pattern. Anritsu recommends selecting Test Frame as your payload. Test frame inserts a PRBS pattern for frame and bit error measurements, as well as a time stamp for Latency measurements.

| Ma that Calo              | = Tu Sheet | Capital                              |                                                                       |                               | Hatory HRead I III                                                                                                    |
|---------------------------|------------|--------------------------------------|-----------------------------------------------------------------------|-------------------------------|----------------------------------------------------------------------------------------------------|
| E K Unit                  | - 18,3000  | Stream Setting - Unit1:6:1 - Stream  | 18                                                                    |                               | 3 Floored Tors 0 00000                                                                                                    |
| B atts (1) 10/100M Ethern | Lin        | Stream Control Frame Setting         | English time 0.0000                                                   |                               |                                                                                                    |
| - Port 2                  |            | General Ethernet   IPv4 (Data Fields | Exar Insertion                                                        |                               | Add                                                                                                    |
| Port 3                    | -          | Fields Data Fiel                     | d1Data                                                                | Carcel                        | E.a.                                                                                                    |
| Port 5                    |            | Data Field 1 - Pattern               | [ARD                                                                  | -                             |                                                                                                    |
| Port 6                    |            | Data Field 3 Othert                  | 410                                                                   | - Desc                        | Delete                                                                                                    |
| Port 7                    |            | C Data Field 4                       | All 1<br>Alternate 1/0 by 5k (10101010)                               |                               | a second second s |
| (6.7) 10 Gigabit Ethy     |            |                                      | Alternate 1/0 by 2bit (11001100)<br>Alternate 1/0 by obble (11110000) | 11-b                          | <u>Copy</u>                                                                                                    |
| Port1                     |            | 1125                                 | Alternate 1/0 by byte                                                 |                               | Cut                                                                                                    |
| Teaffic Monitor           | 1          | Programmable Header Pattern          | Increment by byte (00 01 02 03.)                                      |                               |                                                                                                    |
| Traffic Map               |            | Edt Programmable Header Pattern      | Random bytes (00 to FF)                                               |                               |                                                                                                    |
| No Disuption Time         |            | (D byte)                             | Programmable                                                          |                               | _teqet                                                                                                    |
| FC 2544 Automatic Test E  |            |                                      | Sequence Number                                                       |                               | and the second second se |
| PC 2883 Automatic 1 etf E |            | Frame Format   Frame View            | Lett Ford                                                             |                               | Clear A4                                                                                                    |
|                           |            | Total Length                         | Lieur riane to Multipular                                             | Part Length -                 | Enable A8                                                                                                    |
|                           |            |                                      |                                                                       | ·                             | Disable All                                                                                                    |
|                           |            |                                      | Preamble                                                              | 8                             |                                                                                                    |
|                           |            |                                      |                                                                       |                               | cgv -                                                                                                    |
|                           |            |                                      |                                                                       |                               |                                                                                                    |
|                           |            |                                      | DA                                                                    | 6                             |                                                                                                    |
|                           |            |                                      |                                                                       |                               |                                                                                                    |
|                           |            |                                      | -                                                                     |                               |                                                                                                    |
|                           |            | 20                                   |                                                                       |                               |                                                                                                    |
|                           |            |                                      | Two                                                                   | 1 To : •                      |                                                                                                    |
|                           | Device Ty  | pe in case of                        |                                                                       | Ba Free and an IC & Three shi |                                                                                                    |
|                           | 1. 2006    | and rowing                           |                                                                       | ne rowaterg (car mooge)       |                                                                                                    |
|                           | -          |                                      |                                                                       | Unit1:6:1 Owner               | Losi Eri Tris                                                                                                    |
|                           |            | read Mail - Moroeo 🍄 MD(1230A)N B.1  | Moltacola                                                             |                               |                                                                                                    |

B. Select the measurement counter required for test by selecting **Counter->(Counter display button)**. You can manually select each measurement or select a group of measurements, depending on the data stream. Anritsu recommends selecting **Test Frame** counters to collect measurements for test frames transmitted & received, sequence errors and PRBS frame & bit errors received in the Payload.

| 🖊 MX123001A Data Q       | uality Analy       | ver Centrel Se                                                                                                    | flware                                                                                                    |                   |                                        |                 | . 6 🛙                                                                                                    |
|--------------------------|--------------------|----------------------------------------------------------------------------------------------------|----------------------------------------------------------------------------------------------------|-------------------|----------------------------------------|-----------------|----------------------------------------------------------------------------------------------------|
| BH 🔀 👂 Taanaand          | Counter            | > Capture                                                                                                    |                                                                                                    |                   |                                        |                 | Hotory H Preset Las B at ?                                                                                                    |
| a Ta Steam a Counter a   | Capture   + L      | atency = Ping                                                                                                    | + Anival time   + Protocols                                                                                                    |                   |                                        |                 |                                                                                                    |
| 1 1 10 1                 |                    | Add to Chart +                                                                                                    |                                                                                                    |                   |                                        | 1000            | Elapsed Time: 331606.24.49                                                                                                    |
| Name                     | Unit:61<br>Current | Unit161<br>Accumulated                                                                                                    | Counter Display Option                                                                                                    |                   |                                        | 8               |                                                                                                    |
| @ Transmitted Test Frame | 4,693              | 4,693                                                                                                    | Item Utder                                                                                                    |                   |                                        | QK.             |                                                                                                    |
| III Flocerved Test Frame | 26,667             | 26.667                                                                                                    | Calegory                                                                                                    | - Countrie        | + 10                                   | Carcot          |                                                                                                    |
| @ Sequence Exor          | 1,529              | 1.528                                                                                                    | ( Internet)                                                                                                    | Received Test Fia | -                                      |                 |                                                                                                    |
| PRBS Frame Error Count   | 7,964              | 7,864                                                                                                    | Lin Dates                                                                                                    | PRES Frame Error  | Count                                  | Apply           |                                                                                                    |
| PRBS Frame Error Rate    | 2.76-03            | 0                                                                                                    | - Qo5                                                                                                    | PRBS Frame Error  | Rate Check /                           | 44              |                                                                                                    |
| @ PRES Bit Enter Count   | 26,679             | 26.679                                                                                                    | IP/UDP/TCP                                                                                                    | PRBS Bit Enor Rat | ClearA                                 | a Helo          |                                                                                                    |
| © PRBS Bit Enor Rake     | 276-03             | 0                                                                                                    | ARP/ICMP                                                                                                    |                   |                                        |                 |                                                                                                    |
|                          |                    |                                                                                                    | GPP<br>SDM/SONET Bu&<br>SDM/SONET VCAT Ever<br>SDM/SONET VCAT Aven<br>SDM/SONET Junification<br>SDM/SONET Junification<br>SDM/SONET Junification<br>SDM/SONET Junification |                   |                                        |                 |                                                                                                    |
| Retort 0                 |                    |                                                                                                    |                                                                                                    |                   | The second strengt                     | Unit1:6:1 Owner |                                                                                                    |
|                          |                    | and the second second s |                                                                                                    | Contraction in    | and a second state of the second state |                 | Contraction of the second second seco |

C. Begin **Transmit & Counter buttons** to verify the test frame counters are incrementing. These counters represent the payload frames.

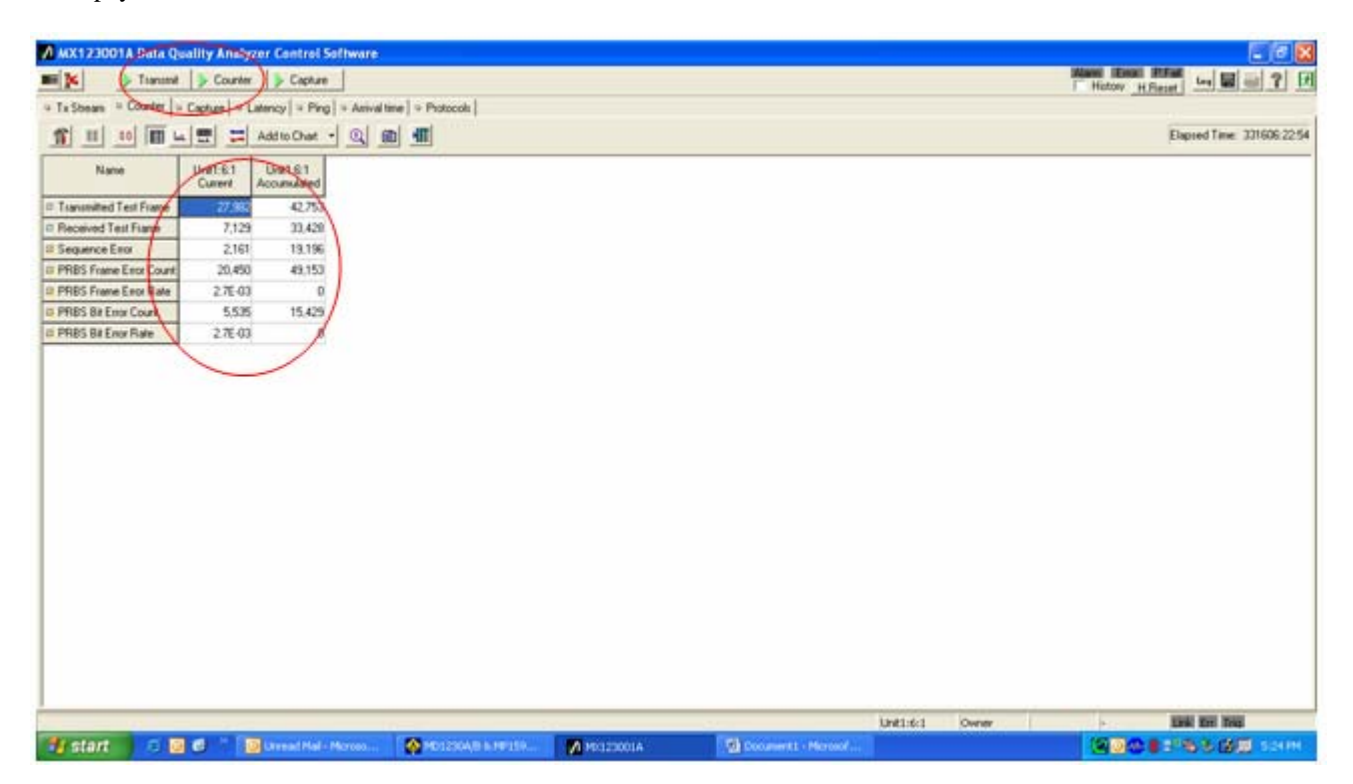

# Conclusion

This application note explains the steps necessary to verify the (Rx) payload data within an Ethernet frame. It is used to demonstrate the capabilities of and provide technical instruction for Anritsu's MD1230B and MP1590B, equipment used to transport data on next generation networks. The MD1230B is a compact and portable data quality analyzer. This competitive solution is an ideal all-in-one measurement instrument for IP R&D, manufacturing and maintenance. The MP1590B is a unique, highly expandable network performance tester targeted at chip and module vendors – and router, switch and Add/Drop Mux vendors. It can be used to make performance tests and jitter measurements of previous PDH, DSn, SDH/SONET, and OTN-related equipment and devices, or for OTN, EoS, virtual concatenation and LCAS measurements.

# <u>Inritsi i</u>

#### Anritsu Corporation

5-1-1 Onna, Atsugi-shi, Kanagawa, 243-8555 Japan Phone: +81-46-223-1111 Fax: +81-46-296-1264

#### • U.S.A.

Anritsu Company 1155 East Collins Blvd., Suite 100, Richardson, TX 75081, U.S.A. Toll Free: 1-800-267-4878 Phone: +1-972-644-1777 Fax: +1-972-671-1877

Canada Anritsu Electronics Ltd. 700 Silver Seven Road, Suite 120, Kanata, Ontario K2V 1C3, Canada Phone: +1-613-591-2003 Fax: +1-613-591-1006

 Brazil Anritsu Eletrônica Ltda.

Praca Amadeu Amaral, 27 - 1 Andar 01327-010-Paraiso-São Paulo-Brazil Phone: +55-11-3283-2511 Fax: +55-11-3288-6940

#### Mexico

Anritsu Company, S.A. de C.V. Av. Ejército Nacional No. 579 Piso 9, Col. Granada 11520 México, D.F., México Phone: +52-55-1101-2370 Fax: +52-55-5254-3147

• U.K.

# Anritsu EMEA Ltd.

200 Capability Green, Luton, Bedfordshire, LU1 3LU, U.K. Phone: +44-1582-433200 Fax: +44-1582-731303

### • France

Anritsu S.A. 16/18 avenue du Québec-SILIC 720 91961 COURTABOEUF CEDEX, France Phone: +33-1-60-92-15-50 Fax: +33-1-64-46-10-65

## • Germany

Anritsu GmbH Nemetschek Haus, Konrad-Zuse-Platz 1 81829 München, Germany Phone: +49-89-442308-0 Fax: +49-89-442308-55

• Ital y Anitsu S.p.A. Via Elio Vittorini 129, 00144 Roma, Italy Phone: +39-6-509-9711 Fax: +39-6-502-2425

 Sweden Anritsu AB Borgafjordsgatan 13, 164 40 KISTA, Sweden Phone: +46-8-534-707-00 Fax: +46-8-534-707-30

• Finland Anritsu AB Teknobulevardi 3-5, FI-01530 VANTAA, Finland Phone: +358-20-741-8100 Fax: +358-20-741-8111

Denmark Anritsu A/S Ainted AV9 Kirkebjerg Allé 90, DK-2605 Brøndby, Denmark Phone: +45-72112200 Fax: +45-72112210

 Spain Anritsu EMEA Ltd. Oficina de Representación en España Edificio Veganova Avda de la Vega, n° 1 (edf 8, pl 1, of 8) 28108 ALCOBENDAS - Madrid, Spain Phone: +34-914905761

Fax: +34-914905762 Russia

# Anritsu EMEA Ltd.

Representation Office in Russia Tverskaya str. 16/2, bld. 1, 7th floor. Russia, 125009, Moscow Phone: +7-495-363-1694 Fax: +7-495-935-8962

#### United Arab Emirates Anritsu EMEA Ltd.

Dubai Liaison Office P O Box 500413 - Dubai Internet City Al Thuraya Building, Tower 1, Suit 701, 7th Floor Dubai, United Arab Emirates Phone: +971-4-3670352 Fax: +971-4-3688460

#### Specifications are subject to change without notice.

 Singapore Anritsu Pte. Ltd. 60 Alexandra Terrace, #02-08, The Comtech (Lobby A) Singapore 118502 Phone: +65-6282-2400 Fax: +65-6282-2533

India Anritsu Pte. Ltd.

India Branch Office Unit No. S-3, Second Floor, Esteern Red Cross Bhavan, No. 26, Race Course Road, Bangalore 560 001, India Phone: +91-80-32944707 Fax: +91-80-22356648

• P.R. China (Hong Kong) Anritsu Company Ltd.

Units 4 & 5, 28th Floor, Greenfield Tower, Concordia Plaza, No. 1 Science Museum Road, Tsim Sha Tsui East, Kowloon, Hong Kong Phone: +852-2301-4980 Fax: +852-2301-3545

#### P.R. China (Beijing) Anritsu Company Ltd.

Beijing Representative Office Room 1515, Beijing Fortune Building, No. 5, Dong-San-Huan Bei Road, Chao-Yang District, Beijing 10004, P.R. China Phone: +86-10-6590-9230 Fax: +86-10-6590-9235

Korea

Anritsu Corporation, Ltd. 8F Hyunjuk Building, 832-41, Yeoksa Kangnam-ku, Seoul, 135-080, Korea Phone: +82-2-553-6603 Yeoksam Dong, Fax: +82-2-553-6604

 Australia Anritsu Pty. Ltd.

Unit 21/270 Ferntree Gully Road, Notting Hill, Victoria 3168, Australia Phone: +61-3-9558-8177 Fax: +61-3-9558-8255

• Taiwan

Anritsu Company Inc. 7F, No. 316, Sec. 1, Neihu Rd., Taipei 114, Taiwan Phone: +886-2-8751-1816 Fax: +886-2-8751-1817

<sup>©</sup>Anritsu

Transport Payload Testing MD1230B/MP1590B Applications\_2008-0409